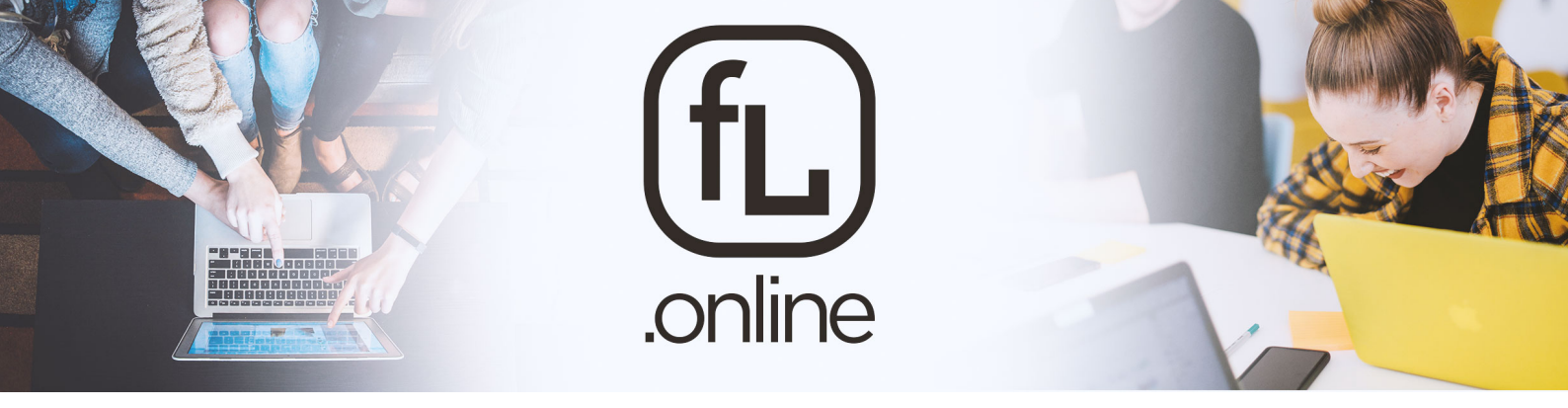

To help keep our church family connected and moving forward together during this unique season we are excited to launch **FreedomLife.Online.** 

One of the concerns with simply live streaming or pre-recording messages is how do we combat the trap of becoming a Christian consumer. We all know how easy it is to spend hours just scrolling through endless noise on social media that presents itself as a tool to help you better 'connect' but all the while it actually does the opposite.

So the challenge for us is how do we stay connected as Freedom Life community. The solution we have arrived at is by utilising an online platform called "Zoom". This application is built for online video conferencing, which will allow us to safely hold our group meetings from our homes without losing the interactivity when simply live streaming a service.

The application allows us to hold meetings with up to 100 connected users at the same time. You can connect to the meetings using your laptop, iPad/tablet, or smartphone. Once in the meeting you can choose to display video of yourself or just the audio, so everyone in the meeting can both see and hear you. There is also the ability to use the 'chat' box function to type messages or share links with everyone or just a selected member in the meeting.

With this new tool we will be able to continue our Sunday morning meetings and our Wednesday night meetings, as well as allow you opportunity to have "unofficial" meetings with others in the church as and when you desire.

#### **Freedom Life Scheduled Online Meetings:**

Sunday's (10:30 - 11:30am)

(5 mins) Welcome (20 mins) Sermon Message (20 mins) Prayer & Discussion

Wednesday's (7:30 - 8:30pm)

(5 mins) Welcome (30 mins) Open Discussion & Questions (15 mins) Prayer

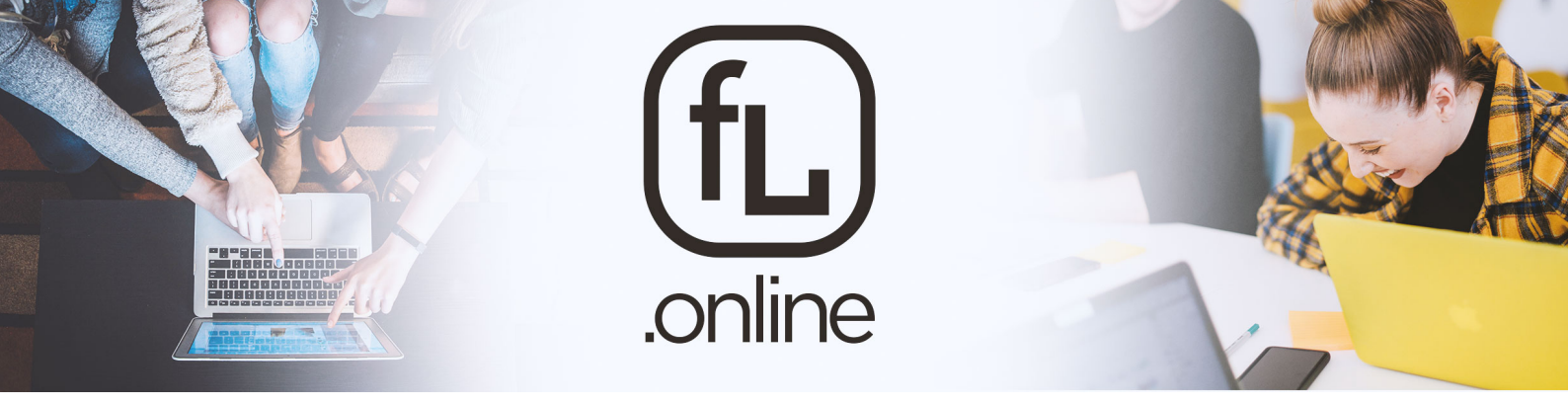

# PART 1

### Sign up for an account with 'Zoom'

Step 1: Go to https://zoom.us/signup

Step 2: Enter your preferred email address and password and click "Sign Up".

(Alternately you can sign in using an existing Google or Facebook account if you prefer by selecting your chosen option below the blue "Sign Up" button).

**Step 3:** Open your email account and check your inbox for the confirmation email sent from Zoom (make sure to check your junk mail folder if you can't see it in your inbox)

**Step 4:** Click the link in the email to complete your account setup.

Now you can move on to Part 2...

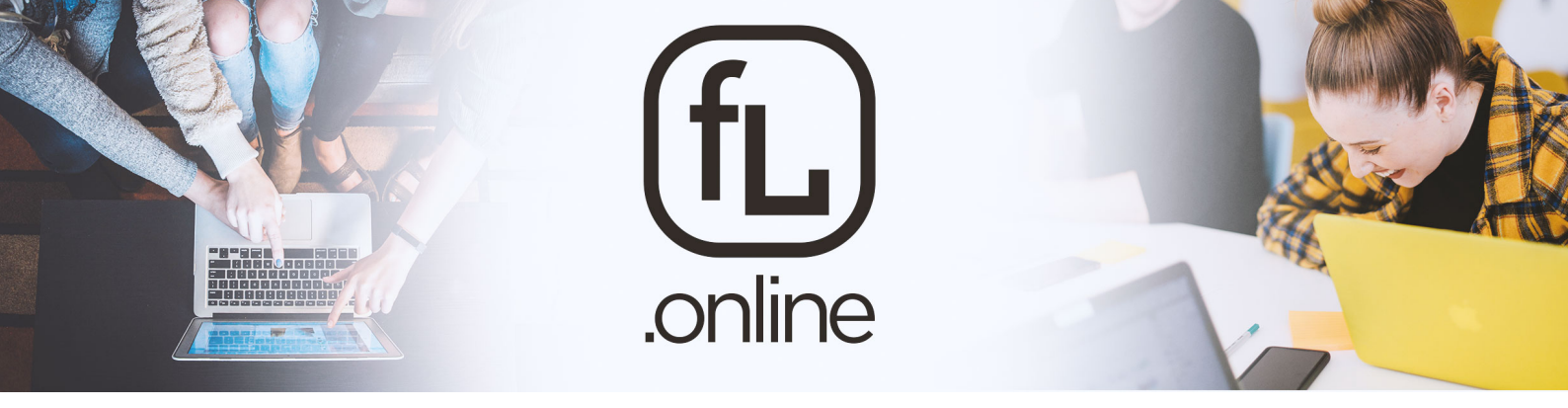

## PART 2

Download the 'Zoom' application for your laptop, tablet or smart phone.

Step 1: Go to https://zoom.us/download

**Step 2:** Once downloaded open the file and run the installer.

(On tablet or mobile device open up your 'App Store' search for 'Zoom Cloud Meetings' and download the app).

**Step 3:** Open up the Zoom application on your laptop or smart device and login using your email account (or Facebook/Google account) and password that you created at part 1.

#### **Reference Tutorial:**

https://www.youtube.com/watch?v=qsy2Ph6kSf8&list=PLKpRxBfeD1kEM\_I1IId3N\_XI77fKDzSXe

You are now ready to join the meetings...

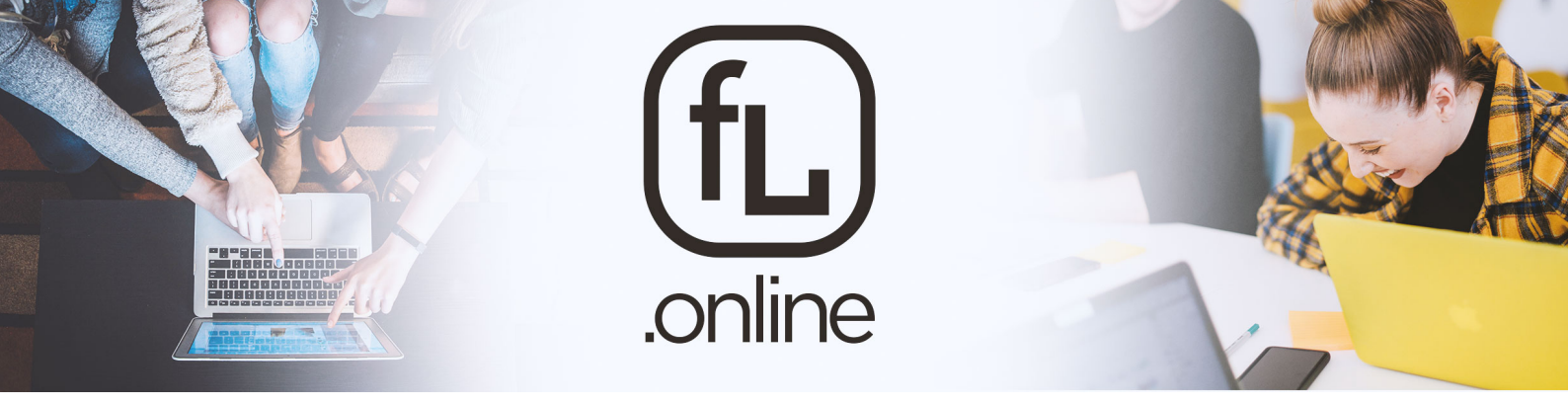

# PART 3

### Joining a meeting

**Step 1:** To join a scheduled meeting you can either:

- (1) Click on the link in the email invitation
- (2) Click the link on the Facebook post
- (3) Visit the Freedom Life website page and click on the 'join meeting' link
- (4) Open your Zoom application on your laptop or smart device and accept the meeting invitation.
- (5) Open your Zoom application and click on "Join" and then enter the meeting ID number (Sunday mornings: 786 291 812, Wednesday Nights: 105 236 914)

#### **Reference Tutorial:**

https://www.youtube.com/watch?time\_continue=69&v=hlkCmbvAHQQ&feature=emb\_logo

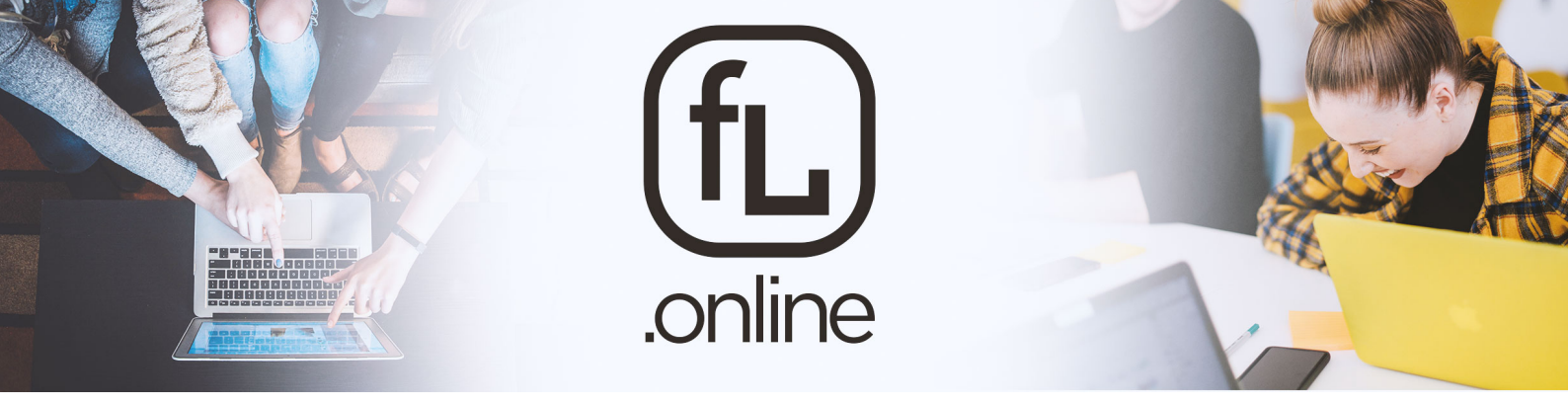

# PART 4

Meeting Controls

**Step 1:** Testing your microphone and video settings.

https://www.youtube.com/watch?v=HqncX7RE0wM&list=PLKpRxBfeD1kEM\_I1IId3N\_XI77fKDzSXe &index=24

Step 2: Controls and functions during the meeting

https://www.youtube.com/watch?v=4w\_pRMBEALE&list=PLKpRxBfeD1kEM\_I1IId3N\_XI77fKDzSXe &index=25

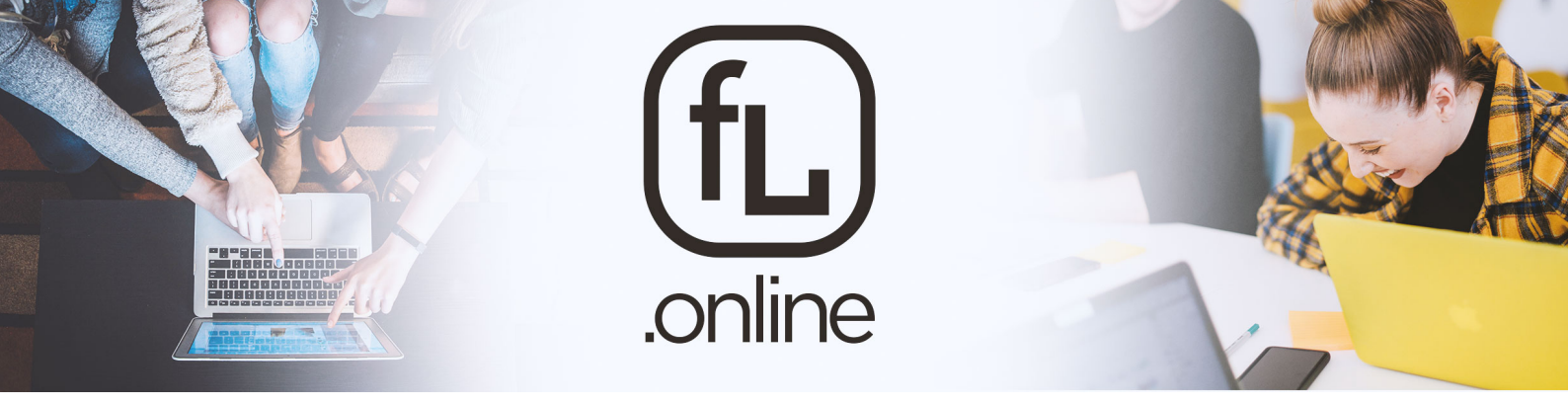

# PART 5

### Trial Meetings Leading Up To the Launch

Leading up to the launch of our first Freedom Life Online meeting scheduled for 10:30am on the 29<sup>th</sup> March 2020. Luke will be holding trial meetings to ensure everyone is setup and connected.

Every night at 7:30pm (Thursday 26<sup>th</sup> – Saturday 28<sup>th</sup>) Please select your preferred link below to join the meeting at the scheduled time, there will also be a meeting invitation/link sent out that you can click on to get you up and running on the new platform. If you have any issues you can contact us at <u>info@freedomlife.org.au</u>

### **Scheduled Trial Meetings:**

Time: Mar 26, 2020 07:30 PM Perth Join Zoom Meeting: <u>https://us04web.zoom.us/j/893498761</u> Meeting ID: 893 498 761

Time: Mar 27, 2020 07:30 PM Perth Join Zoom Meeting: <u>https://us04web.zoom.us/j/121056307</u> Meeting ID: 121 056 307

Time: Mar 28, 2020 07:30 PM Perth Join Zoom Meeting: <u>https://us04web.zoom.us/j/226957305</u> Meeting ID: 226 957 305